# 워싱턴주 영업세 전자 신고 및 납부 방법

# 1 My DOR 등록

My DOR 에 등록하려면 먼저 SecureAccess Washington(SAW)에 사용자 ID 와 비밀번호를 만들어야 **합니다**.

- 1. https://secure.dor.wa.gov/로 이동합니다.
  - SAW 계정이 있는지 여부가 확실하지 않으십니까? 링크가 있으면 Check(확인)를 클릭합니다.
  - 등록을 하시려면 Sign Up(등록) 링크를 클릭합니다.
- 2. 연락처 정보를 입력합니다.
- 3. SAW 사용자 ID 와 비밀번호를 만듭니다.
- 4. 상자를 체크해 이용 계약서에 동의합니다.
- 5. 상자를 체크함으로써 보안성 검증을 완료합니다.
- Register(등록) 버튼을 클릭하면 계정 활성화 페이지가 나타납니다. 활성화 링크와 코드가 귀하의 이메일 주소로 발송됩니다. 해당 링크를 클릭하거나 이메일로 제공된 코드를 입력해 계정을 활성화할 수 있습니다.
- 7. 등록 후 My DOR 에 로그인한 다음, *My DOR Services* 페이지의 Access your account with a letter ID (문자 ID 로 계정 접근)를 클릭하고 표시되는 안내 메시지에 따라 세금 계정에 대한 접근 권한을 추가해야 합니다.

# 2 소득세 전자 신고

계정 페이지에서:

1. 계정의 Summary(요약) 탭을 클릭합니다. (아직 선택하지 않은 경우).

- 2. 소득 신고 패널에서, 가장 최근 기간 동안의 File Return(소득세 신고) 링크를 클릭합니다.
- 추가 신고 기간을 보려면, Account(계정) 패널에 있는 View Periods and Amend Returns(기간 조회 및 소득세 수정)를 클릭합니다.
- 4. 소득세 사이에서 이동하려면, 각 페이지의 Next(**다음**) 또는 Previous(**이전**)를 클릭합니다.
- 5. Account(계정)페이지로 돌아가려면, < Back(뒤로) 링크를 클릭합니다.
- 로그아웃하려면, 상단 탐색 모음에서 프로필 아이콘을 클릭하고 Log Out(로그아웃)을 선택합니다..
- 7. 소득세 페이지 하단의 Save Draft(**임시 저장**) 버튼을 클릭하여 소득세 신고를 진행한 만큼 저장할 수 있습니다.

## 3 기본 소득세 신고 방법

## 사업 및 직업

참고: 달러 금액만 입력하면 시스템에서 소수점과 0 센트가 자동 입력됩니다.

- 1. 해당하는 세금 분류 옆의 Gross Amount(총액) 상자에 총소득을 입력합니다
- 2. 공제 내역(회수불능미수금, 주 외 판매 등)이 있는 경우 Add Deduction(공제 추가) 버튼을 클릭합니다.
- 3. 각 해당 공제의 Filing(신고) 열에서 상자를 체크합니다.
- 4. 각 Deduction(공제) 항목에 공제액을 입력합니다.
- 5. OK(확인) 버튼을 클릭합니다.
- 6. Next(다음)를 클릭합니다.

팁: 소득 신고서를 간소화하려면 사용하지 않는 세금 분류를 삭제하십시오.

- 페이지 상단의 Add/Delete Tax Classifications(세금 분류 추가/삭제) 버튼을 클릭합니다.
- 추가 또는 삭제하려는 분류 옆의 버튼을 체크/해제합니다.
- 하단의 OK(확인)를 클릭합니다. 세금 보고서는 추가로 변경하기 전까지 이 상태로 유지됩니다.

#### 주 판매세 및 사용세

판매세

세금 분류와 입력한 금액에 따라 My DOR 에서 자동으로 납부해야 할 주 판매세가 입력됩니다.

사용세

해당되는 경우, Gross Amount(총액) 항목에 Use Tax(사용세) 대상 총액을 입력합니다.

#### 공제

소기업 공제 자격이 있으면, 해당 공제액이 자동으로 입력됩니다. 다른 공제는 직접 입력해야 합니다. 작성 완료 후 Next(다음)를 클릭합니다.

#### 지역 판매세

- 1. Add/Remove Locations(지역 추가/삭제) 버튼을 클릭합니다.
- Location Code(지역 코드) 항목에 지역 코드 번호 혹은 지역 이름을 입력하거나 드롭다운 메뉴에서 스크롤을 내려 지역명을 선택합니다.
  - 코드를 추가하려면 이 단계를 반복합니다.
- 3. OK(확인)를 클릭합니다.
- 4. 각 지역의 과세 대상 소매 판매를 해당 지역의 Taxable Amount(과세 금액) 항목에 입력합니다.
  - 총 소매 판매 과세 금액이 주 판매세 및 사용세 페이지에서 이월됩니다. 계속 진행하기 전에 총 지역 판매 과세 금액이 일치해야 합니다.
- 5. Next(다음) 버튼을 클릭합니다.

## 지역 사용세

- 1. Add/Remove Locations(지역 추가/삭제) 버튼을 클릭합니다
- Location Code(지역 코드) 항목에 지역 코드 번호 혹은 지역 이름을 입력하거나 드롭다운 메뉴에서 스크롤을 내려 지역명을 선택합니다.
  - 코드를 추가하려면 이 단계를 반복합니다
- 3. OK(확인)를 클릭합니다.
- 4. 각 지역의 사용세에 해당하는 구매 가치를 해당 지역의 Taxable Amount(과세 금액) 항목에 입력합니다.
  - 총 사용세 과세 금액이 주 판매세 및 사용세 페이지에서 이월됩니다. 계속 진행하기 전에 총 지역 사용세 과세 금액이 일치해야 합니다.
- 5. Next(다음) 버튼을 클릭합니다.

## 요약

My DOR 시스템에서 자동으로 납부 세액을 계산합니다.

- 1. 다음의 필수 항목을 입력합니다.
  - 작성자
  - 전화번호
  - 이메일 주소
- 2. Next(다음)를 클릭합니다.

#### 결제 유형 선택

- 1. 방사형 버튼을 클릭해 사용하려는 결제 유형을 선택합니다.
- 2. Next(다음) 버튼을 클릭합니다.

#### 최종 검토

- 1. 페이지의 정보를 확인합니다
- 2. 정보가 맞으면 Submit(제출) 버튼을 클릭합니다
- 3. OK(확인) 버튼을 클릭합니다.

# 4 전자 방식으로 세금 납부

전자 방식으로 소득세를 신고한 것과 마찬가지로, 전자 방식으로 세금을 납부해야 합니다. 다음 중 한 가지 방식을 선택합니다.

#### 자동 결제 시스템(Automated Clearing House, ACH)

ACH Debit(ACH 출금 이체)을 이용하려면 은행 계좌를 설정해야 합니다.

은행 계좌 설정 방법:

- 1. My DOR 홈 화면에서 탐색 모음의 Settings(설정)을 클릭합니다.
- 2. 은행계좌 탭을 선택합니다.
- 3. Setup New Bank Account(새로운 은행 계좌 설정) 링크를 클릭합니다
- 4. 다음의 필수 항목을 입력합니다.
  - 은행계좌유형
  - 은행 식별 번호
  - 계좌 번호

5. Save(저장) 버튼을 클릭합니다.

ACH Debit(출금 이체)

납부해야 하는 금액을 귀하의 은행 계좌에서 귀하가 선택한 날짜에 출금 이체할 수 있는 권한을 당국의 은행에 부여합니다. 출금은 세금 신고서를 제출하면 자동으로 실행됩니다. 은행 정보는 다음번 사용을 위해 프로필에 저장됩니다.

ACH Credit(지급 이체)

귀하의 은행에 당국의 계좌로 송금할 권한을 부여합니다. 이 납부 방식은 매달 개시되어야 합니다. E-Check(전자 수표)

귀하의 은행 계좌 번호와 고유 식별 정보를 입력해 일회성 납부를 진행합니다. 이 거래 방식은 무료이며 귀하가 승인한 금액을 당국이 출금할 수 있도록 허가합니다. 은행 정보는 프로필에 저장되지 않습니다.

신용카드

본인의 신용카드 정보를 입력하여 일회성 납부를 진행합니다. Visa, MasterCard, American Express, 또는 Discover 카드를 사용할 수 있습니다. 이 서비스의 경우 주 외의 제공업체에서 2.5%의 수수료를 부과합니다.